## MDM非対応の管理対象MacでmacOS 13 Venturaをアップグレードすると、セキュアエン ドポイントのMacコネクタがフルディスクアク セス権限を失う

内容

<u>概要</u>

問題の説明該当するセキュアエンドポイントMacコネクタのバージョン該当するmacOSバージョン:注:この問題はmacOS Ventura 13.1で修正されています。MDMプロファイル解決方法オプション1:macOS Ventura 13.1へのアップグレードオプション2:Secure Endpoint System Monitor用にFDAを手動で削除するオプション3:tocutilコマンドを使用して、セキュアエンドポイントシステムモニタのFDAを無効にします

#### 概要

このドキュメントでは、macOS Ventura 13.0でMDM管理されていないセキュアエンドポイント Macコネクタのフルディスクアクセス(FDA)を回復するためのガイダンスについて説明します。

#### 問題の説明

MDMが管理されていないシステムでは、macOS 13 Ventura 13.0へのアップグレード後にSecure Endpoint Macコネクタがデグレードモードで動作します。

以前にフルディスクアクセス権限が付与されていても、この権限は保持されません。実際には、 この権限は[プライバシーとセキュリティ]の[システム設定]のUIで有効になっているように見えま すが、システム拡張には、付与された権限が実際には付与されていません。

## 該当するセキュアエンドポイントMacコネクタのバージョン

セキュアエンドポイントMacコネクタ1.14以降

### 該当するmacOSバージョン:

macOS 13.0 – ベンチュラ

注:この問題はmacOS Ventura 13.1で修正されています。

## MDMプロファイル

この問題は、セキュアエンドポイントコネクタのフルディスクアクセスがMDMを介して許可され ているMDM管理対象コンピュータには影響しません。

### 解決方法

#### オプション1:macOS Ventura 13.1へのアップグレード

この問題は、macOS Ventura 13.1で解決されています。macOS Ventura 13.0でSecure Endpoint Macコネクタがデグレード(機能低下)モードになっている場合は、macOS Ventura 13.1にアッ プグレードすると、何もする必要なく問題が解決します。

#### オプション2:Secure Endpoint System Monitor用にFDAを手動で削除する

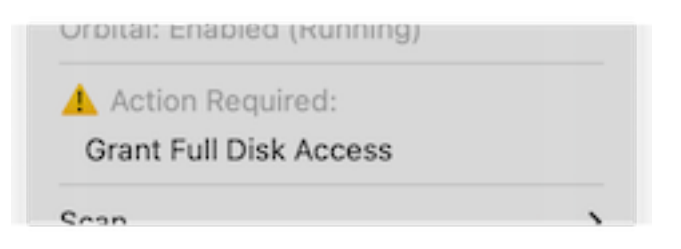

1. [Secure Endpoint]メニューで、[Grant Full Disk Access] 警告をクリックして、[System Settings]の[Full Disk Access]ページを開きます。または、[Privacy & Security]の[System Settings]で[Full Disk Access]ページに手動で移動します。

| • • •                         | V Full DISK ACCess                                                                                                    |
|-------------------------------|----------------------------------------------------------------------------------------------------|
| Q Search                      | Allow the applications below to access data like Mail, Messages, Safari,<br>Home, Time Machine backups, and certain administrative settings for all |
| Sign in<br>with your Apple ID | users on this Mac.                                                                                                    |
|                               | Cisco Orbital                                                                                                    |
| ᅙ Wi-Fi                       |                                                                                                    |
| 8 Bluetooth                   | Secure Endpoint Service                                                                                                    |
| 🛞 Network                     | 💎 Secure Endpoint System Monitor                                                                                                    |
| Notifications                 | sshd-keygen-wrapper                                                                                                    |
| 🐠 Sound                       | Tarminal                                                                                                    |
| C Focus                       |                                                                                                    |
| 🔀 Screen Time                 |                                                                                                    |
| 🕞 General                     |                                                                                                    |
| Appearance                    |                                                                                                    |
| 🛈 Accessibility               |                                                                                                    |
| Control Center                |                                                                                                    |
| 💽 Siri & Spotlight            |                                                                                                    |
| 🕑 Privacy & Security          |                                                                                                    |
| Desktop & Dock                |                                                                                                    |
| 🔅 Displays                    |                                                                                                    |
| 3 Wallpapar                   |                                                                                                    |

- Secure Endpoint System Monitorバンドルを削除します。これを行うには、 a) [Secure Endpoint System Monitor]をクリックして強調表示します b)マイナス記号をクリックし、プロンプトが表示されたら管理者パスワードを入力します Secure Endpoint System Monitorバンドルのみを削除します。Secure Endpoint Serviceバンドルは削除しないでください。
- 3. コネクタがSecure Endpoint System Monitorを自動的に[Full Disk Access]ページに戻すのを 待ちます(これには最大30秒かかります)。

| • • •                | Full Disk Access                                                                                                    |  |
|----------------------|----------------------------------------------------------------------------------------------------|--|
| Search               | Allow the applications below to access data like Mail, Messages, Safari,<br>Home, Time Machine backups, and certain administrative settings for all<br>users on this Mac. |  |
| Wi-Fi                | Cisco Orbital                                                                                                    |  |
| 8 Bluetooth Network  | Secure Endpoint System Monitor                                                                                                    |  |
| Notifications        | sshd-keygen-wrapper                                                                                                    |  |
| 🐠 Sound              | Terminal                                                                                                    |  |
| C Focus              |                                                                                                    |  |
| 🔀 Screen Time        | + -                                                                                                    |  |
| 🕑 General            | *                                                                                                    |  |
| Appearance           |                                                                                                    |  |
| Accessibility        |                                                                                                    |  |
| Control Center       |                                                                                                    |  |
| 💽 Siri & Spotlight   |                                                                                                    |  |
| 🕑 Privacy & Security |                                                                                                    |  |
| 🗖 Desktop & Dock     |                                                                                                    |  |
| 🔆 Displays           |                                                                                                    |  |
| (R) Wallpaper        |                                                                                                    |  |

4. Secure Endpoint System Monitorのフルディスクアクセスを有効にするには、この切り替え をクリックします。

# オプション3:tccutilコマンドを使用して、セキュアエンドポイントシステムモニタのFDAを無効にします

1. 端末を開き、プロンプトが表示されたら、次のコマンドと管理者パスワードを入力します。 sudo tccutil reset SystemPolicyAllFiles com.cisco.endpoint.svc.securityextension

| Acti  | on Required:     |  |
|-------|------------------|--|
| - AGU | on required.     |  |
| Grant | Full Disk Access |  |

2. [Secure Endpoint]メニューで、[Grant Full Disk Access] 警告をクリックして、[System Settings]の[Full Disk Access]ページを開きます。または、[Privacy & Security]の[System Settings]で[Full Disk Access]ページに手動で移動します。

|                               | Truit DISK ACCESS                                                                                                    |
|-------------------------------|----------------------------------------------------------------------------------------------------|
| Q Search                      | Allow the applications below to access data like Mail, Messages, Safari,<br>Home, Time Machine backups, and certain administrative settings for all |
| Sign in<br>with your Apple ID | users on this Mac.                                                                                                    |
|                               | Cisco Orbital                                                                                                    |
| 🕤 Wi-Fi                       | Secure Endpoint Service                                                                                                    |
| 8 Bluetooth                   |                                                                                                    |
| 🛞 Network                     | Secure Endpoint System Monitor                                                                                                    |
| Notifications                 | sshd-keygen-wrapper                                                                                                    |
| 🐠 Sound                       | Terminal                                                                                                    |
| C Focus                       |                                                                                                    |
| 🔀 Screen Time                 | + -                                                                                                    |
| 🕑 General                     | * · · · · · · · · · · · · · · · · · · ·                                                                                                    |
| Appearance                    |                                                                                                    |
| 🕖 Accessibility               |                                                                                                    |
| Control Center                |                                                                                                    |
| 💽 Siri & Spotlight            |                                                                                                    |
| 🕑 Privacy & Security          |                                                                                                    |
| Desktop & Dock                |                                                                                                    |
| 🔅 Displays                    |                                                                                                    |
| 101 Mar 11-1-1-1-1            |                                                                                                    |

3. Secure Endpoint System Monitorのフルディスクアクセスを有効にするには、この切り替え をクリックします。 翻訳について

シスコは世界中のユーザにそれぞれの言語でサポート コンテンツを提供するために、機械と人に よる翻訳を組み合わせて、本ドキュメントを翻訳しています。ただし、最高度の機械翻訳であっ ても、専門家による翻訳のような正確性は確保されません。シスコは、これら翻訳の正確性につ いて法的責任を負いません。原典である英語版(リンクからアクセス可能)もあわせて参照する ことを推奨します。